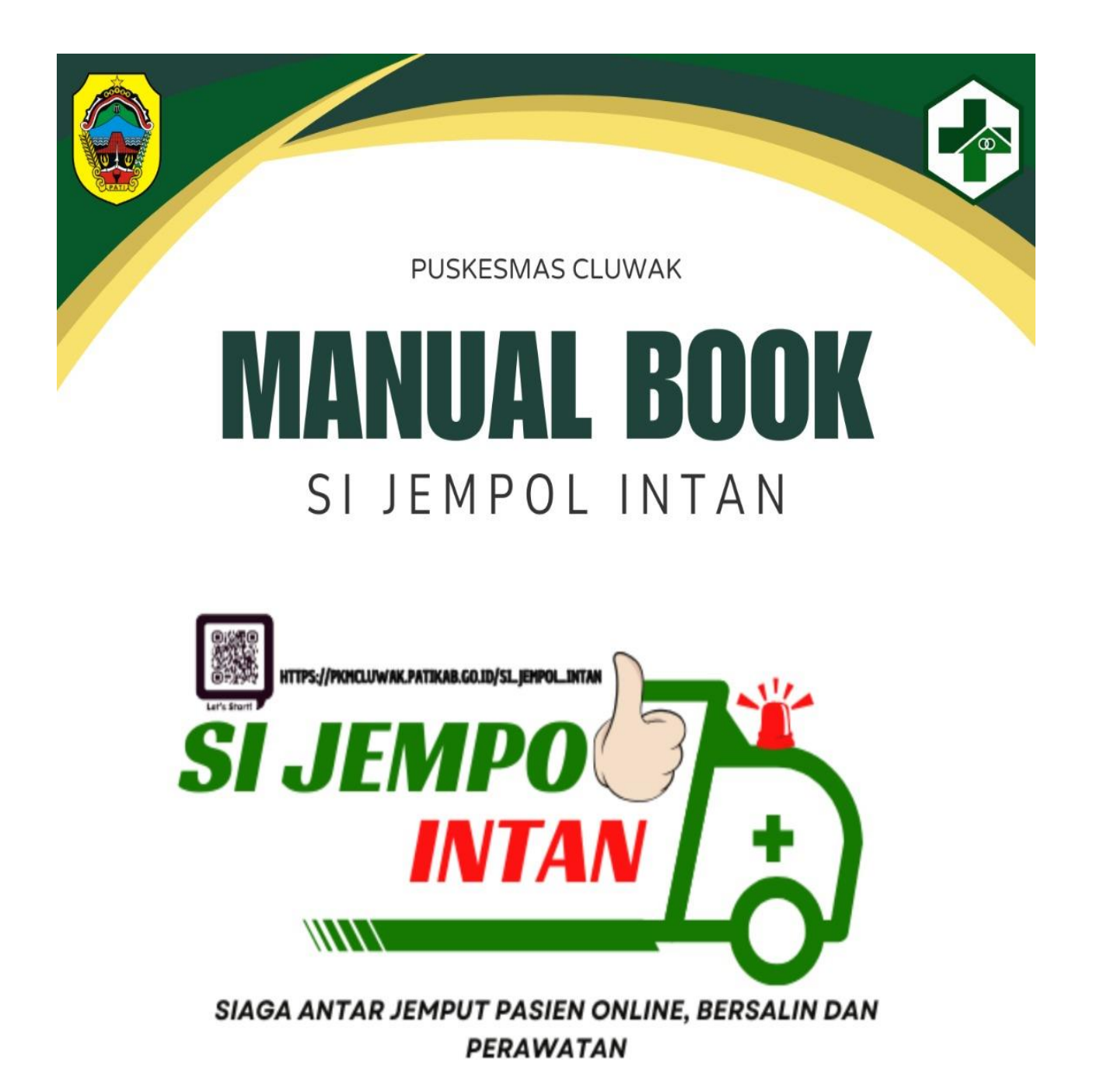

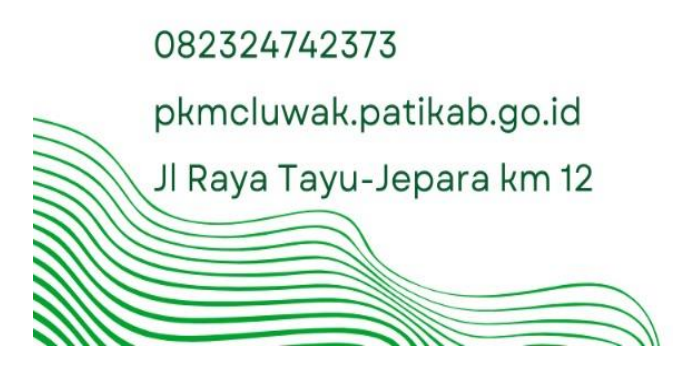

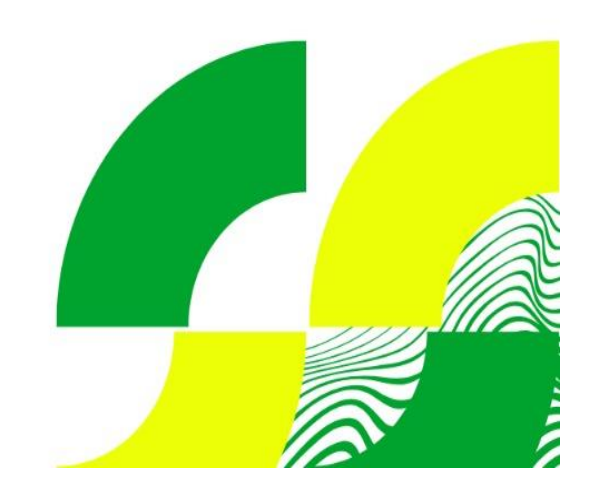

# BUKU PETUNJUK PENGGUNAAN APLIKASI SI JEMPOL INTAN

# **BAB I PENDAHULUAN**

#### 1.1 Latar belakang

Berdasarkan data BPS Tahun 2024 di Kecamatan Cluwak terdiri dari 13 desa dengan jumlah penduduk rentang usia 15-49 tahun berjumlah 23.535 jiwa, jika 75% dari data total tersebut menggunakan *handphone* maka terdapat 17.651 jiwa dapat mengakses layanan kesehatan secara online. Tetapi saat ini layanan kesehatan secara online di Kecamatan Cluwak masih sulit ditemui. Selain itu letak geografis Kecamatan Cluwak terletak di lereng gunung muria dengan medan naik turun yang sulit untuk mengakses layanan kesehatan.

Oleh sebab itu Puskemas Cluwak membuat suatu inovasi yang bertujuan untuk memberikan pelayanan antar jemput pasien online bersalin dan perawatan dengan menggunakan ambulans Puskemas Cluwak dengan berbasis website.

#### Tujuan

Tujuan Pembuatan Dokumen Manual Book

Dokumen *Manual Book* Aplikasi SI JEMPOL INTAN dibuat untuk tujuan sebagai berikut:

- a. Menggambarkan dan menjelaskan penggunaan aplikasi SI JEMPOL INTAN untuk masyarakat
- b. Sebagai panduan dalam penggunaan aplikasi SI JEMPOL INTAN

### 1.2 Deskripsi Dokumen

Dokumen ini dibuat untuk memberikan panduan penggunaan aplikasi SI JEMPOL INTAN. Dokumentasi berisikan informasi sebagai berikut:

#### BAB 1

Berisi informasi umum yang merupakan bagian pendahuluan, yang meliputi latar belakang, tujuan, serta deskripsi dokumen

### BAB 2

Berisi perangkat yang dibutuhkan untuk penggunaan aplikasi SI JEMPOL INTAN meliputi perangkat lunak dan perangkat keras

### BAB 3

Berisi user manual Aplikasi SI JEMPOL INTAN

# **BAB II PERANGKAT YANG DIBUTUHKAN**

### 2.1 Perangkat Lunak

Perangkat lunak yang digunakan adalah:

- a. Website
- b. Internet

# 1.2 Perangkat Keras

- a. Smartphone
- b. Komputer/ Laptop, PC
- c. Ambulans

# **BAB III CARA PENGGUNAAN**

#### 3.1 Cara Penggunaan Aplikasi SI JEMPOL INTAN :

A. Cara penggunaan SI JEMPOL INTAN sebagai pengguna:

1. Calon pengguna dapat mengakses Website <a href="https://pkmcluwak.patikab.go.id">https://pkmcluwak.patikab.go.id</a>, kemudian akan muncul tampilan website Puskesmas Cluwak, Klik menu inovasi, dan akan muncul inovasi SI JEMPOL INTAN atau akses website <a href="https://pkmcluwak.patikab.go.id/si\_jempol\_intan">https://pkmcluwak.patikab.go.id/si\_jempol\_intan</a> maka akan login ke aplikasi.

| https://pkmcluwak.patikab.go.id/si_jem               | pol_intan                                                              |                                               |                        |
|------------------------------------------------------|------------------------------------------------------------------------|-----------------------------------------------|------------------------|
| lzinkan pkmcluwak.patikab.go.id untuk menga<br>Anda? | kses lokasi                                                            |                                               | f 🛛 🖾 🔊 🔍 🕬            |
| Pelajari lebih lanjut                                | ATEN PATI                                                              |                                               | cluwak                 |
| <u>l</u> zink                                        | an <u>B</u> lokir                                                      | INOVASI HUBUNGI KAMI                          |                        |
|                                                      | SI JEMPOL INTAN<br>(Siaga Antar Jemput Pasien Online, Bersalin & Perav | vatan)                                        | Home / Si Jempol Intan |
|                                                      | IDENTITAS DATA DIRI                                                    |                                               |                        |
|                                                      | NAMA                                                                   | LOKASI ANDA                                   |                        |
|                                                      | Nama Lengkap                                                           | Silahkan Geser Jika Lokasi Anda Kurang Akurat |                        |
|                                                      | NO WA                                                                  |                                               |                        |
|                                                      | No Wa                                                                  |                                               |                        |
|                                                      | ΔΙ ΔΜΑΤ                                                                |                                               |                        |
|                                                      | Alamat                                                                 |                                               |                        |
|                                                      | TANGGALLAHIP                                                           |                                               |                        |
|                                                      | 27-02-2025                                                             |                                               |                        |
|                                                      | KELUHAN                                                                |                                               |                        |
|                                                      | Keluhan                                                                |                                               |                        |
|                                                      | RIWAYAT PENYAKIT                                                       |                                               |                        |
|                                                      | KENCING MANIS (DM)                                                     |                                               |                        |
|                                                      | 🗌 DARAH TINGGI (HIPERTENSI)                                            |                                               |                        |
|                                                      | STROKE                                                                 |                                               |                        |
|                                                      |                                                                        |                                               |                        |
|                                                      | GAGAL GINJAL                                                           |                                               |                        |
|                                                      |                                                                        |                                               |                        |
|                                                      | RIWAYAT OPERASI                                                        |                                               |                        |
|                                                      | "info penting jika tidak ada riwayat isikan (~)                        |                                               |                        |
|                                                      | Simpan                                                                 |                                               |                        |

 Kemudian pilih (√) centang pada kotak dan klik izinkan untuk mengetahui lokasi pengguna seperti berikut:

| lzinkan pkmcluwak.patikab.go.id untuk mengakses lokasi | i Melayani Bangsa                                            | f | • | 8    | ۵       | ¢.   | •       |
|--------------------------------------------------------|--------------------------------------------------------------|---|---|------|---------|------|---------|
| Anda?<br><u>Pelajari lebih laniut</u>                  | ESMAS CLUWAK                                                 |   |   |      |         | ¢    | Juwak   |
| Ingat pilihan ini                                      | A LAYANAN INFORMASI PUBLIK PROFIL ADUAN INOVASI HUBUNGI KAMI |   |   |      |         |      |         |
| SI JEMF<br>(Siaga An                                   | OL INTAN<br>ar Jemput Pasien Online, Bersalin & Perawatan)   |   |   | Home | e / Sil | empo | i Intan |

 Calon pengguna mengisi identitas data diri berupa nama, nomor yang dapat di hubungi, alamat, tanggal lahir, keluhan, riwayat penyakit, dan riwayat operasi (riwayat penyakit bisa diisi lebih dari satu). IDENTITAS DATA DIRI

| NAMA                                                  | LOKASI ANDA                                                          |
|-------------------------------------------------------|----------------------------------------------------------------------|
| CANDRA MIRAWAN                                        | Citables Cours Via Labort Anda Kourse Alexant                        |
| NO WA                                                 | Silankan Geser Jika Lokasi Anda Kurang Akurat                        |
| 0858 0858 XXXX                                        | D + S Padurenan Besito                                               |
| *format penulisan nomer wa 6289xxxxxxx atau 089xxxxxx | Getasrabi                                                            |
| ALAMAT                                                | Karangmalang Bae Gondangmanis<br>Kaliwungu Karang                    |
| SUMUR RT 005 RW 001                                   | Numps                                                                |
| TANGGALLAHIR                                          | rinong 203<br>Gribig Peganjaran Bacin Karang                         |
| 17-04-1990                                            | Karangampel Bakalan Krapjak                                          |
|                                                       | Garung Lor Prambatan Kajeksan Burikan Noem                           |
|                                                       | Garung Kidul Kidul Langgardalem Rendeng Garung Kidul Purwosari Kudus |
| DEMAM 3 HARI, LEMES, MUN TAH DAN PUSING               | U LOP Matt Norowito N<br>Panjuran-Miati Kidul                        |
| RIWAYAT PENYAKIT                                      | Kedungwaru<br>Lor Pasuruhan Ploso Wergu Wetan                        |
| KENCING MANIS (DM)                                    | Kedungwaru jepangpakis jepang                                        |
| 🗹 DARAH TINGGI (HIPERTENSI)                           | Kidul Cram Wetan                                                     |
| STROKE                                                | Klentengan Leaflet   @ OpenStreetMap co                              |
| PENYAKIT JANTUNG                                      |                                                                      |
| GAGAL GINJAL                                          |                                                                      |
| 🗋 твс                                                 |                                                                      |
| RIWAYAT OPERASI                                       |                                                                      |
| TIDAK ADA                                             |                                                                      |
|                                                       |                                                                      |

4. Setelah calon pengguna mengeklik simpan, makan akan muncul notifikasi di admin yang ada di UPTD Puskesmas Cluwak

|             |                           | 22.               | 00                   | 3 (                                    |                                     |                             |                            |                          | C                      | ا'' 😂 ۲                                                                          | 81             |   |
|-------------|---------------------------|-------------------|----------------------|----------------------------------------|-------------------------------------|-----------------------------|----------------------------|--------------------------|------------------------|----------------------------------------------------------------------------------|----------------|---|
| •           | ÷C                        |                   | +6:<br>onlir         | 2 8°                                   | 95-                                 | 329                         | 6-802                      | 292                      |                        | ہے                                                                               | :              |   |
|             | Per<br>den<br>Tid<br>28-0 | mo<br>gan<br>ak a | hond<br>keli<br>2024 | in m<br>uhai<br>alan<br>15:            | asu<br>n <b>P</b> I<br>nat<br>:05:  | k ato<br>using<br>Mbo<br>47 | as nam<br>Iriway<br>ndol p | na Izz<br>yat p<br>ada t | za<br>enyaki<br>anggal | t                                                                                |                |   |
|             | Mor                       | non               | unti                 | K S                                    | ege                                 | rad                         | itinda                     | k lanj                   | Juti                   |                                                                                  |                |   |
|             | SIJ                       | EN                | POL                  | . IH                                   | TA                                  | н                           |                            |                          |                        | 15.06                                                                            |                |   |
|             | Admin We                  | b                 | ≡                    |                                        |                                     |                             |                            |                          |                        |                                                                                  | Farid Edi      | ~ |
|             | Farid Edi<br>Super Admin  |                   | SI<br>(Si            | JEMPOL I<br>aga Jemp<br>encari Data Be | INTAN<br>Dut Pasie<br>erdasarkan Na | <b>n Online, Be</b>         | rsalin & Perawat           | tan)<br>Cari             |                        |                                                                                  | Excel          |   |
| 0           | Dashboard                 |                   | h                    | o Aksi                                 |                                     | Nama                        | Alamat                     | Tgl Lahir                | No Wa                  | Keluhan                                                                          | Status         |   |
| e.          | Master                    | ×                 | 1                    | <b>O</b>                               | hat Detail                          | Ratih                       | Blingoh RT 06<br>RW 06     | 27-02-2025               | 083865883324           | Demam                                                                            | Menunggu       |   |
| ₽<br>A<br>Q | Profil                    | ~                 | 2                    | © Li                                   | hat Detail                          | KASTARI                     | GERIT 5/2                  | 26-04-1977               | 085786354784           | PANAS DINGIN 4<br>HARI,<br>TENGGOROKAN<br>SAKIT, PUSING,<br>BADAN SAKIT<br>SEMUA | Sudah Diproses |   |
|             | Berita                    |                   | 3                    | © Lil                                  | hat Detail                          | ARINA<br>DIANA              | MOJO 2/9                   | 26-06-2005               | 088227932174           | DEMAM, BATUK,<br>PILEK, SAKIT<br>KEPALA                                          | Sudah Diproses |   |

- 5. Petugas UPTD Puskesmas Cluwak akan segera melakukan konfirmasi via telpon sesuai nomor yang sudah diisikan untuk melakukan penjemputan pasien.
- 6. Petugas akan melakukan penjemputan sesuai dengan titik lokasi di aplikasi SI JEMPOL INTAN. Adapun petugas yang melakukan penjemputan adalah sopir, Dokter, dan Bidan / Perawat.
- 7. Pengguna aplikasi SI JEMPOL INTAN juga dapat melacak keberadaan ambulans melalui *Google Maps* yang tersedia di website SI JEMPOL INTAN.

BERANDA BERITA LAYANAN INFORMASI PUBLIK PROFIL ADUAN INOVASI HUBUNGI KAMI

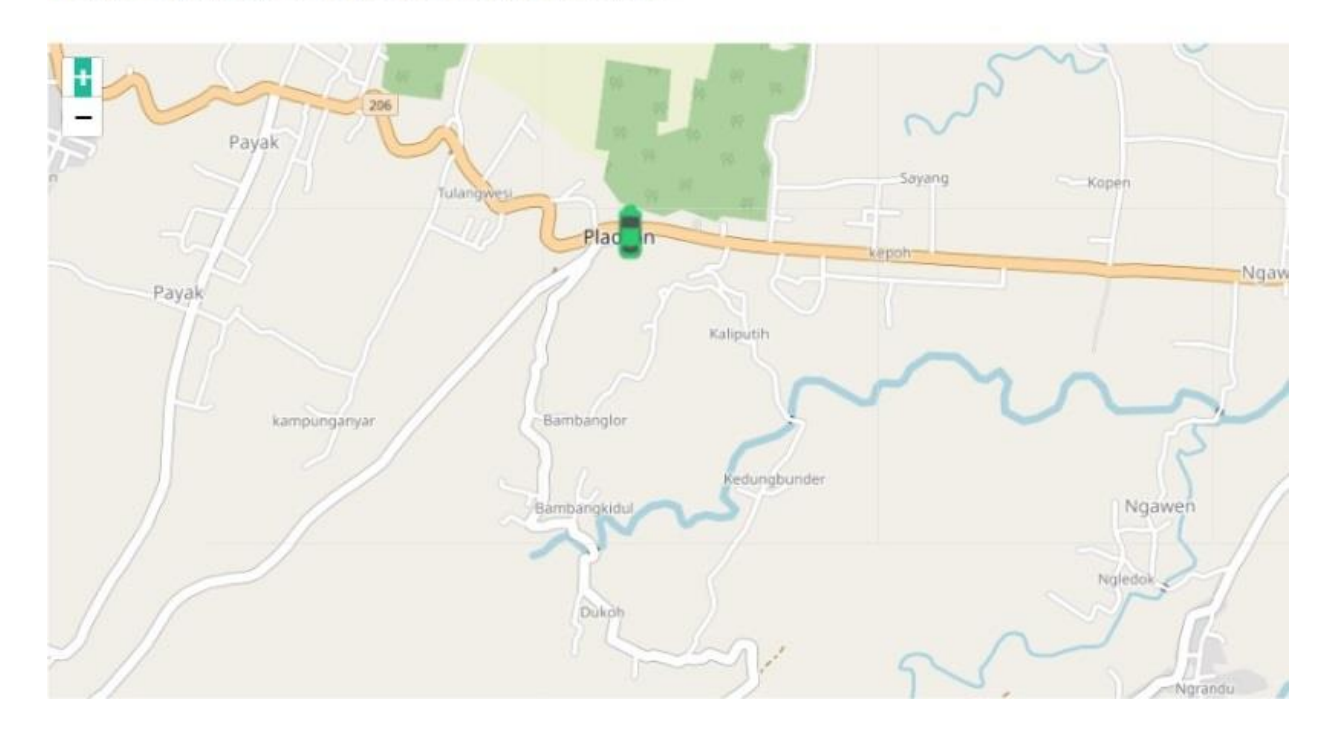

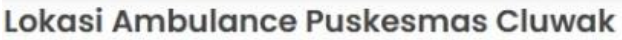

- B. Cara menggunakan aplikasi SI JEMPOL INTAN sebagai admin:
  - 1. Masuk ke halaman https://pkmcluwak.patikab.go.id/log-adm
  - Masukkan username dan Pasword kemudian (√) centang dan Klik "LOGIN" pada tampilan APLIKASI SI JEMPOL INTAN seperti pada tampilan di bawah ini:

| Login            |                                    |
|------------------|------------------------------------|
| Username         |                                    |
| Password         |                                    |
| Saya bukan robot | reCAPTCHA<br>Privesi - Persyeraten |
| LOGIN            |                                    |

3. Petugas memilih inovasi SI JEMPOL INTAN dan jika ada masyarakat atau pengguna yang sudah melakukan akses SI JEMPOL INTAN dan status masih menunggu kemudian klik lihat detail seperti berikut :

|                          | Admin Web   |   | ≡ |                           |                              |                     |                   |             |              |                                                                                  | Farid E        |
|--------------------------|-------------|---|---|---------------------------|------------------------------|---------------------|-------------------|-------------|--------------|----------------------------------------------------------------------------------|----------------|
| Farid Edi<br>Super Admin |             |   | : | SI JEN<br>(Siaga<br>Menca | MPOL INTAN<br>a Jemput Pasie | <b>m Online, Be</b> | rsalin & Perawata | an)<br>Cari |              |                                                                                  | Excel          |
| 0                        | Dashboard   |   |   | No                        | Akoj                         | Nama                | Alamat            | Tallabia    | No Wa        | Kaluban                                                                          | Statua         |
|                          | Master      | ~ |   | NO                        | AKSI                         | Nama                | Blingoh RT 06     |             | 000065000004 | Reiunan                                                                          | Status         |
| ß                        | Setting Web | ~ |   | ' (                       |                              | Ratin               | RW 06             | 27-02-2025  | 083865883324 | Demam                                                                            | Menunggu       |
| ß                        | Profil      | Ý |   | 2                         | © Lihat Detail               | KASTARI             | GERIT 5/2         | 26-04-1977  | 085786354784 | PANAS DINGIN 4<br>HARI,<br>TENGGOROKAN<br>SAKIT, PUSING,<br>BADAN SAKIT<br>SEMUA | Sudah Diproses |
| Ŷ                        | Inovasi     | ř |   |                           |                              |                     |                   |             |              |                                                                                  |                |
|                          | Berita      |   |   | 3                         | C Lihat Detail               | ARINA<br>DIANA      | MOJO 2/9          | 26-06-2005  | 088227932174 | DEMAM, BATUK,<br>PILEK, SAKIT<br>KEPALA                                          | Sudah Diproses |

4. Petugas melakukan konfirmasi kepada pengguna melalui telepon. Setelah konfirmasi ulang dan dinyatakan layak untuk dilakukan penjemputan, maka petugas akan mengeklik ke lokasi pasien dan Klik proses untuk dilakukan penjemputan

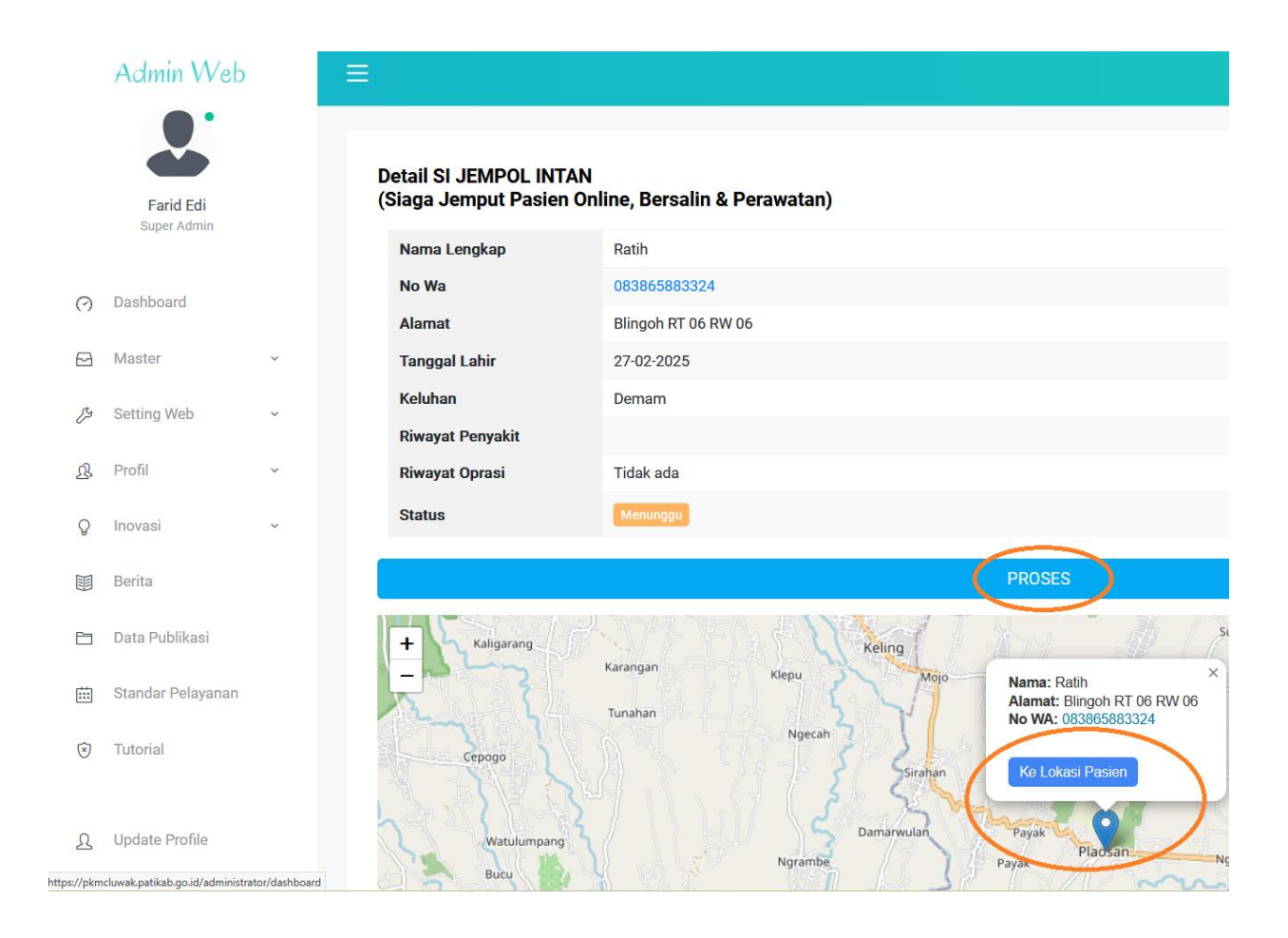

5. Tim yang bertugas akan melakukan penjemputan pasien